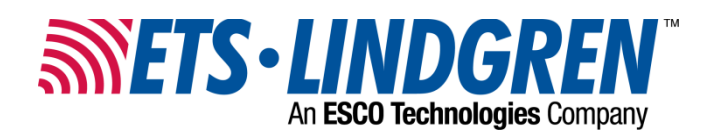

| <b>Revision Record</b> | 399330, Rev. D |
|------------------------|----------------|
|------------------------|----------------|

| Revision           | Date           |
|--------------------|----------------|
| A, Initial Release | March, 2011    |
| B, Updated         | October, 2011  |
| C, Updated         | November, 2023 |
| D, Updated         | November, 2023 |

TECH SHEET, USB DRIVER INSTALLATION

## Manual USB Driver Installation Instructions

The USB drivers for the **ETS-Lindgren** USB products automatically download and install the driver when they are plugged into a computer that is connected to the Internet and that is installed with supported Microsoft<sup>®</sup> Windows<sup>®</sup> operating systems:

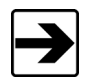

If you use a different operating system, please contact ETS-Lindgren.

If your computer is not connected to the Internet, or it is connected but the automatic installation failed or was canceled, you will need to download the drivers from <u>www.ets-lindgren.com</u> and manually install them on your computer. See the next section for the steps to download the drivers.

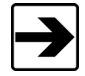

Administrative rights are required to install the USB drivers on your computer.

## Download USB Drivers

The USB drivers are located at <u>www.ets-lindgren.com</u>:

- On the Resources menu, click SoftwareSupport.
- In the **Software/Firmware Updates** listing, locate the assiciated driver for your ETS-Lindgren product and save the zip file to the desired location on your computer.
- Extract the files from the downloaded zip file and update the drivers per the instructions below.

1

Т

- 1. Follow the **Download USB Drivers** steps on page <u>1</u>.
- 2. Plug the ETS-Lindgren USB product into a USB port on the computer.
- **3.** Open the Device Manager.
- 4. Click the name of the USB device.
- 5. Click the Driver tab.
- 6. Click Update Driver to start the update driver software dialog box.
- 7. Click Browse my computer for driver software.
- 8. Click **Browse**, navigate to the location on your computer where you extracted the files from the downloaded zip file, and check the box to **Include Subfolders**
- 9. Click OK, and then click Next.
- 10. Click Closed.
- **11.** Reboot the computer.

If you need to change the COM port assigned to the HI-4413USB or HI-6113, see below.

## To Change the COM Port Assignment

- **1.** Plug ETS-Lindgren USB product into a USB port on the computer.
- 2. Open the Device Manager.
- 3. Click Ports (COM & LPT).
- 4. Click the name of the USB device.
- 5. Click the Port Settings tab.
- 6. Click Advanced.
- 7. Click COM Port Number and select the desired COM port.

Click OK, and then click OK.west shore home

© Copyright 2023 by ETS-Lindgren L.P. All Rights Reserved. No part of this document may be copied by any means without written permission from ETS-Lindgren L.P.

Trademarks used in this document: The *ETS-Lindgren* logo is a trademark of ETS-Lindgren L.P; *Microsoft* and *Windows* are registered trademarks of Microsoft Corporation in the United States and/or other countries.

2

L